# **Bilder, Bilder!**

Fotos und Grafiken sind ein wesentliches Gestaltungselement einer Schulhomepage.

Sie können in den fließenden Text eingepasst oder mit Hilfe verschiedener Elemente (Bildertabelle, Bilderleiste, Info-Wizard, Bildergalerie) in Ihre Seiten eingepflegt werden.

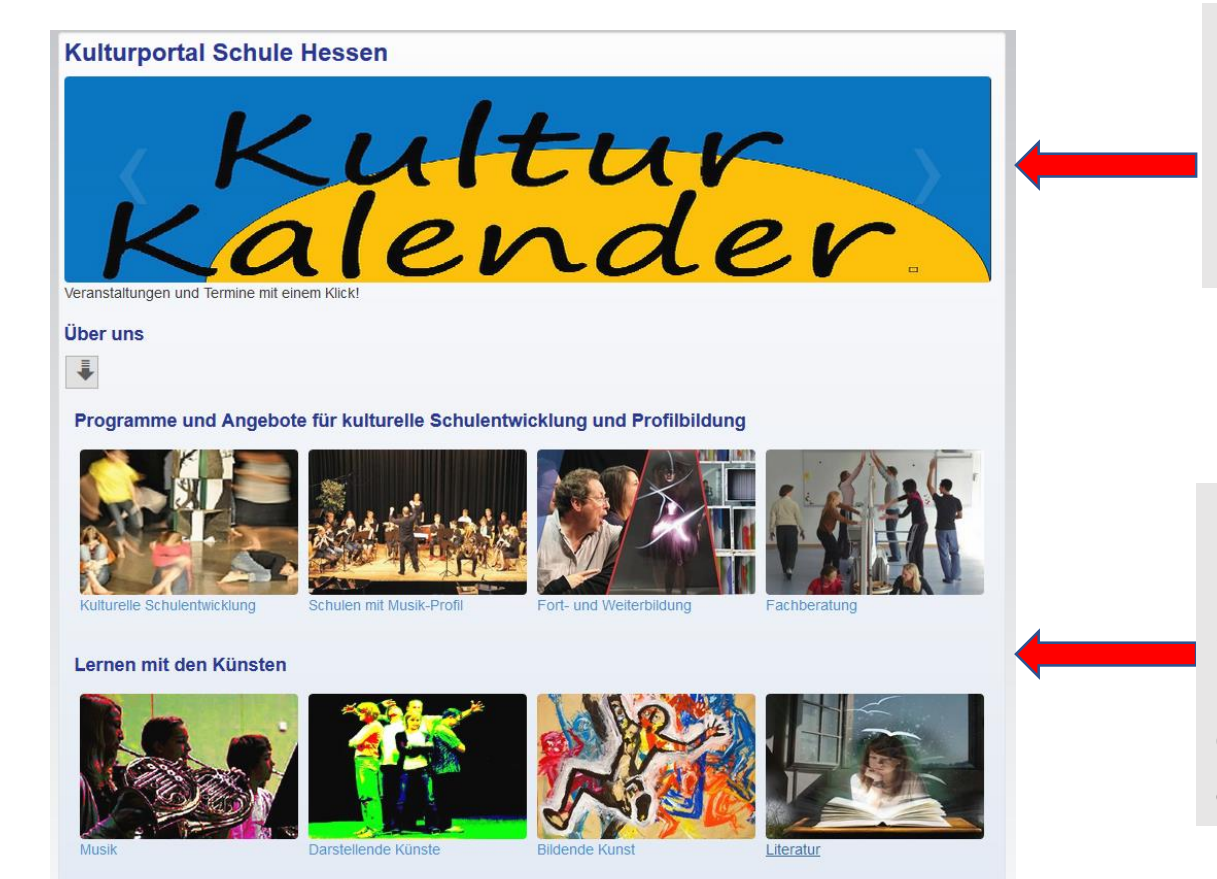

Bilderleiste – durchlaufend mit verschiedenen Bildern und Grafiken

Bildertabelle nach Anzahl der Spalten werden die Bilder und Grafiken größer oder kleiner angezeigt.

## 1. Ein Bild hochladen

Alle Bilder, die Sie auf einer Webseite Ihrer Schulhomepage darstellen möchten, müssen vorher hochgeladen werden, um eine Web-Adresse

(https://kultur.bildung.hessen.de/dscf7340\_2\_.jpg) zu erzeugen, die Sie einpflegen können. Sie können ein Bild einzeln über Ergänzen als Datei beliebiger Art hochladen!

Mehrere Bilddateien können Sie unter Seltenes: Dateien: Upload für mehrere Dateien hochladen!

| • Ergänzen                         |
|------------------------------------|
| Datei beliebiger Art               |
| Informationsseite                  |
| Ordner                             |
| Weiterleitung auf eine andere Web- |
| Adresse                            |
| > Seltenes                         |
| > Spezielles                       |
| • Werkzeug                         |
|                                    |

 Ergänzen
 Seltenes
 Arbeitsgruppe (geschützt) Bilder-Galerie Blog (Tagebuch)
 Dateien: Upload für mehrere Dateien
 Diskussionsforum
 FAQ-Liste
 Link-Liste
 Materialpool
 Nachrichtenbrett
 Pinnwand
 Terminkalender
 Zeitbasierte Informationen

Es ist hilfreich, wenn Sie alle Bilder Ihrer Homepage in einem eigenen Ordner sammeln.

Wenn Sie eine **Datei beliebiger Art** anklicken, werden Sie zu einer Eingabemaske geleitet:

- 1. Klicken Sie auf **"Durchsuchen"** und Sie werden zu der Festplatte Ihres Computers geleitet.
- Dort wählen Sie aus Ihren Ordnern eine Fotodatei aus (die Datei endet z.B. auf .png oder .jpg). Im Formular geben Sie eine Überschrift ein und legen die Dateigröße (Breite) fest, z.B. 200 Pixel für kleinere Darstellungen bis hin zu 600 Pixeln für größere Darstellungen Ihres Bildes auf der Seite.
- 3. Dann klicken Sie auf

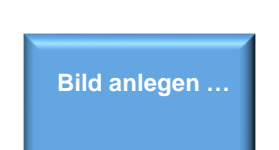

| Basisdaten                                                                                    | lizenz                                                                                                    |                                                          |
|-----------------------------------------------------------------------------------------------|----------------------------------------------------------------------------------------------------|----------------------------------------------------------|
| Nachdem Sie die<br>ausgeblendet.<br>Es werden nur D<br>(http://bildung.h<br>nicht zur Beschre | ewünschte Datei ausgewählt haben, werden gegebenfalls zusätzliche Eingabefel<br>inamen akzeptiert, die nicht länger als 64 Zeichen sind. Da der Dateiname ausso<br>sen.de/beispielname/index.html) erscheint, sollte er so kurz wie möglich gewähl<br>ung des Inhalts. | der ein- bzw.<br>:hließlich im URL<br>t werden. Er dient |
| Dateiname 🤃                                                                                   |                                                                                                    |                                                          |
| 9 Durch                                                                                       | hen 20181125_142154.jpg                                                                                                    |                                                          |
| Breite (1)<br>600<br>Monochromes                                                              |                                                                                                    |                                                          |
| Überschrift (                                                                                 |                                                                                                    |                                                          |
| Überschrift                                                                                   |                                                                                                    |                                                          |
| Schlagworte/Ta                                                                                | 0                                                                                                    |                                                          |
|                                                                                               |                                                                                                    |                                                          |
|                                                                                               |                                                                                                    | Bild anlegen                                             |

Wenn Sie ein Bild hochladen möchten, müssen Sie es für die Darstellung auf einer Webseite mit einem Bildbearbeitungsprogramm verkleinern ("skalieren"). Je kleiner ein Bild ist, um so schneller kann Ihre Seite es laden, wenn sie von einem Nutzer aufgerufen wird.

Wir empfehlen:

Für eine kleinere Darstellung: 200 x 300 Pixel Für größere Darstellung: 400 bis max. 600 Pixel

- Jetzt erscheint das Bild im Hintergrundmenü und kann durch Anklicken im Bereich Überschrift (blaue Schrift) aufgerufen werden.
- Alternativ können Sie mit der rechten Maustaste im Bereich "Überschrift" klicken und den Befehl "Link-Adresse kopieren" anwählen. So kopieren Sie ebenfalls die URL (Adresse) des Bildes, um sie an entsprechender Stelle einzufügen (siehe Punkt 2ff!).

|   | Star  | ndare  |   | 0          | ÷     | X    | ( + ) | <b>D</b>             | • • • × •   |                  |                | <ul> <li>Verwaltung</li> </ul>                               |
|---|-------|--------|---|------------|-------|------|-------|----------------------|-------------|------------------|----------------|--------------------------------------------------------------|
|   | ↑     |        |   | <b>)</b> v | /orks | hops | (Work | shops)               |             |                  |                | Anzeigen<br>Eigenschaften än<br>Umordnen<br>Navigationspunkt |
|   |       |        |   |            | _     |      |       | Filter               |             | ۹                | Info-Block, Po |                                                              |
| E | Befeh | le     |   |            |       | Тур  |       | Name                 | Überschrift | Datum            | \$             |                                                              |
|   |       |        |   |            |       |      |       | porsche_img_0506.jpg |             |                  |                | Basissystem                                                  |
| Ì |       |        |   |            |       |      |       |                      | kirstin1    | 23.11.2018 12:07 |                | → Qualität                                                   |
| L |       |        |   |            |       |      |       |                      |             |                  |                | Spezielles                                                   |
|   |       |        |   |            |       |      |       | porsche_img_3374.jpg |             |                  |                |                                                              |
| ŀ | ۲     | A.C.   | × | Ð          | •     | 8    | G     | NY W                 | kirstin4    | 23.11.2018 12:07 |                | • Fraänzen                                                   |
|   |       |        |   |            |       |      |       |                      |             |                  |                | Caita (Kanta fila la                                         |
|   |       |        |   |            |       | _    |       | porsche_img_3380.jpg |             |                  |                | Seite/Karte für in                                           |
| ľ | 0     | ALC: N | × | 5          | *     | 8    | Là    |                      | kirstin5    | 23.11.2018 12:08 |                | Zugänge                                                      |
|   |       |        |   |            |       |      |       |                      |             |                  |                |                                                              |
|   |       |        | v | 0          |       |      |       | kophuessier.jpg      |             |                  |                |                                                              |
| ľ | ۲     | aller. | * | 닌          |       | 2    | L×    |                      | 0           | 23.11.2018 12:08 |                |                                                              |
|   |       |        |   |            |       |      |       |                      |             |                  |                |                                                              |
|   |       |        | v | 0          |       |      |       | dscf3597.png         | -           |                  |                |                                                              |
|   | •     | aller. | ~ | 43         |       | 8    | L×    |                      | 1           | 23.11.2018 12:09 |                |                                                              |
|   |       |        | V | D          |       |      | D     | 1.html               | 1           | 22 11 2019 12-25 |                |                                                              |
|   | 0     |        | X | Dh         | -     | m    |       | 2 html               | 2           | 23.11.2018 12:16 |                |                                                              |
|   | 0     | A      | X | Dh         | ii)   | h    | n.    | 3.html               | 3           | 23.11.2018 12:16 |                |                                                              |
|   |       | 1      | V | D          | -     |      | D     | 5 html               |             | 22.44.2040.42.27 |                |                                                              |

| Projektburo intern               |                                                            | 07.04.2017 10:33                       |            | Site-Operationer |  |
|----------------------------------|------------------------------------------------------------|----------------------------------------|------------|------------------|--|
| Anmeldungen                      |                                                            |                                        |            |                  |  |
| Anmeldung zum Koordinatorentrefi | feri                                                       | 16.03.2018 15:31                       |            |                  |  |
| Koordinatorentreffen 22.3.2018   | Link in neu                                                | em <u>T</u> ab öffnen                  |            | irgänzen         |  |
|                                  | Link in neu                                                | em <u>F</u> enster öffnen              |            | i beliebiger Art |  |
| Kulturelle Schulentwicklung      | Link in neuem grivaten Fenster öffnen                      |                                        |            | mationsseite     |  |
| Bildertabelle Bereiche           | Lesezeicher                                                | Lesezeichen für diesen Link hinzufügen |            |                  |  |
| Kulturportal                     | Ziel speichern unter<br>Link bei Po <u>c</u> ket speichern |                                        |            | erleitung auf ei |  |
| Kutturporta                      |                                                            |                                        |            | sse              |  |
|                                  | <ul> <li>Link-Adresse kopieren</li> </ul>                  |                                        |            | Seltenes         |  |
| Musik                            | Google- <u>S</u> ue                                        | che nach "Anmeldung zum K"             |            |                  |  |
| Bildende Kunst                   | Link an Ger                                                | ät senden ( <u>X</u> )                 | spezielles |                  |  |
| KulturSchule                     | Element un                                                 | ment untersuchen (O)                   |            | Markmour         |  |
| Fort- und Weiterbildung          | 03.09.2015 12:18                                           |                                        |            | werkzeug         |  |
| Bildersammlung:                  |                                                            | 08.09.2014 13:29                       | -          | Lernressource    |  |

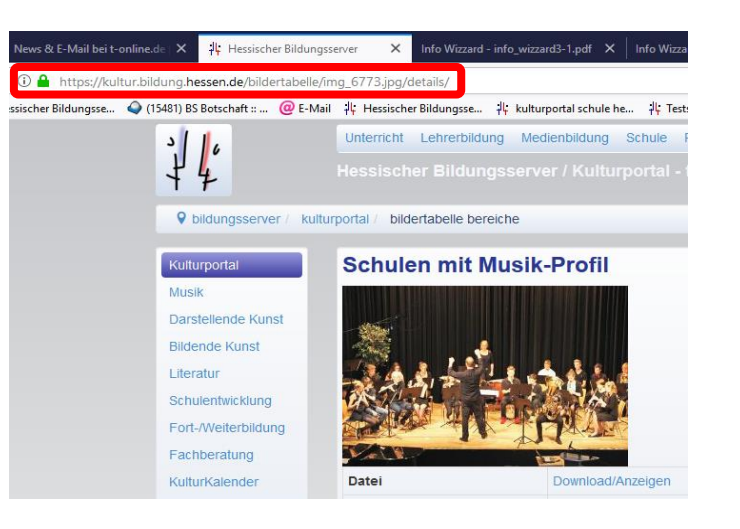

## In Ihrem Browser erscheint dann zum Beispiel eine URL – siehe oben!.

https://kultur.bildung.hessen.de/bildertabelle/img\_6773.jpg/details/

Wenn Sie diese einfügt haben, löschen Sie /details/ am Ende.

Die Link-Adresse sieht dann so aus:

https://kultur.bildung.hessen.de/bildertabelle/img\_6773.jpg

Diese können Sie kopieren und dann an geforderter Stelle einfügen (siehe Punkt 2ff!).

### 2. Ein Bild einfügen

Die https-Adresse des Bildes benötigen Sie, um ein Bild z.B. in einen Text auf einer Informationsseite oder in einen Info-Block einzufügen.

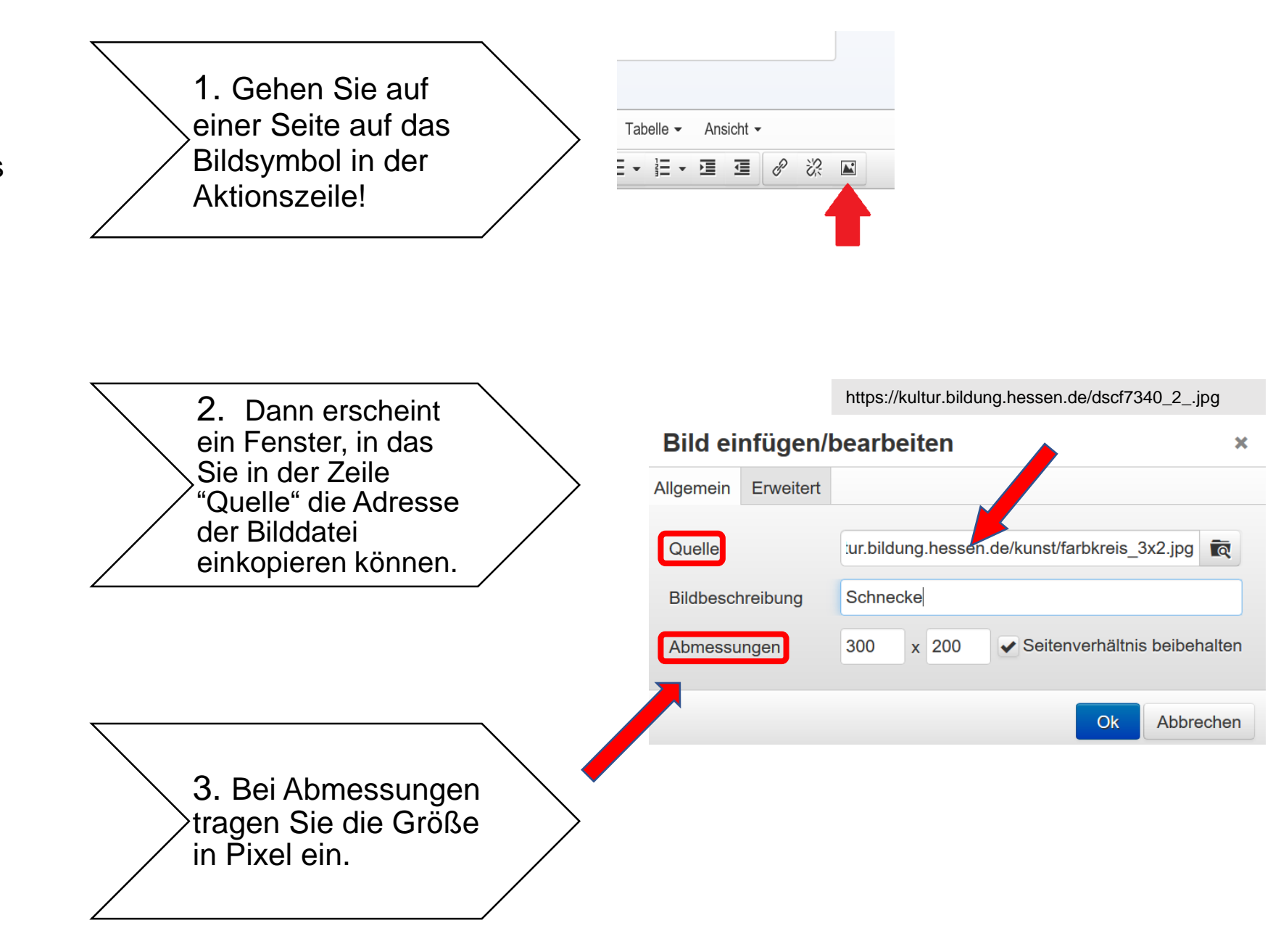

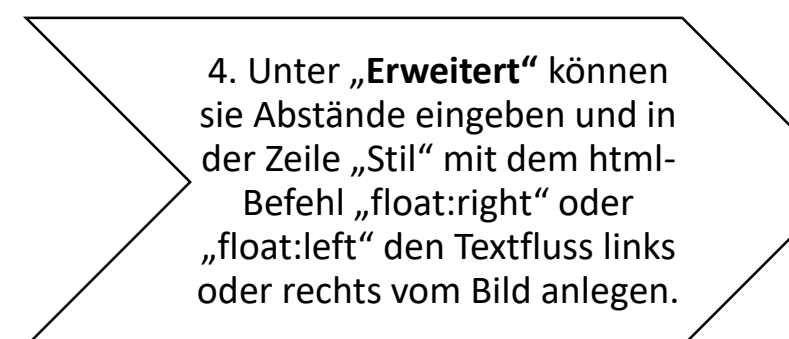

#### bildungsserver / kulturportal / grundlagentext

#### Schulen als Kultureller Ort

Grundlagentext des Hessischen Kultusministeriums von Gabriele Vogt /Ministerialrätin a.D.

Schulen sollen sich als ein Ort vielfältiger kultureller Aktivitäten verstehen. Über Theaterspielen und Tanzen, Malen und plastisches Gestalten, Musizieren, Musik erfinden, kreatives oder journalistisches Schreiben, Fotografieren und Filmen lernen Kinder und Jugendliche den bewussteren Umgang mit eigenen Vorstellungen, Erlebnissen, Erfahrungen. Ein wichtiger Grundsatz ist kulturelle Offenheit: Jeder und jede sollte der künstlerischen und kulturellen Tradition des eigenen Landes und der anderer Länder offen und kenntnisreich begegnen können.

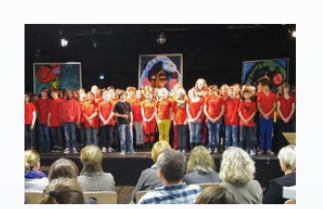

Wenn Kinder und Jugendliche ihre Ideen künstlerisch gestalten und öffentlich präsentieren, entwickeln sie ganz nebenbei auch gesellschaftlich wichtige

Fähigkeiten: Vertrauen in die eigenen Kräfte, Ansätze zu kreativem, alternativem Denken und Bereitschaft zu sozialem Handeln. Mehr..

Kultur im Schulprogramm Kulturell und künstlerisch engagierte Schulen begründen ihre Aktivitäten häufig mit der

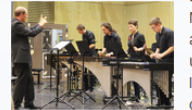

Lebenssituation heutiger Kinder und Jugendlicher: Aufgewachsen in einer "fertigen" Konsum- und Medienwelt mit einer Flut von Eindrücken, Informationen und Bildern haben Kinder und Jugendliche ausgeprägte Fähigkeiten entwickelt, vieles gleichzeitig zu tun, sekundenschnell zu reagieren, selektiv und assoziativ wahrzunehmen

In dieser Welt ist (scheinbar) alles zu haben, dennoch wächst erkennbar das Bedürfnis "zu spüren, dass es mich gibt" (Schülertext) : Denn mitten im Überangebot der Erlebniswelten reduziert sich die Möglichkeit, sich noch in Ruhe auf etwas einzulassen, herauszufinden, was man selber bewegen, gestalten, verändern und kreativ neu erschaffen kann. Mehr...

programm (Indikatoren)

Kulturelle Praxis im Schul- Die eigene künstlerische Praxis bekommt so eine ganz neue Bedeutung. Denn sie bietet die Chance eine Art "Gegenkultur" zu entfalten, bei sich zu sein, Kreativität, alternatives Denken und Eigen-Sinn

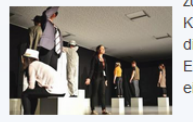

zu entwickeln. Und ausgerechnet die scheinbar so spielerische künstlerische Tätigkeit fordert von Kindern und Jugendlichen einige fast altmodische Arbeitstugenden: Genauigkeit, Ausdauer und diszipliniertes Üben zum Beispiel sind grundlegende Voraussetzungen für künstlerische Entwicklungsprozesse. Ebenso bedeutsam ist die Entwicklung von Teamfähigkeit in der Arbeit an einem gemeinsamen Projekt. Mehr...

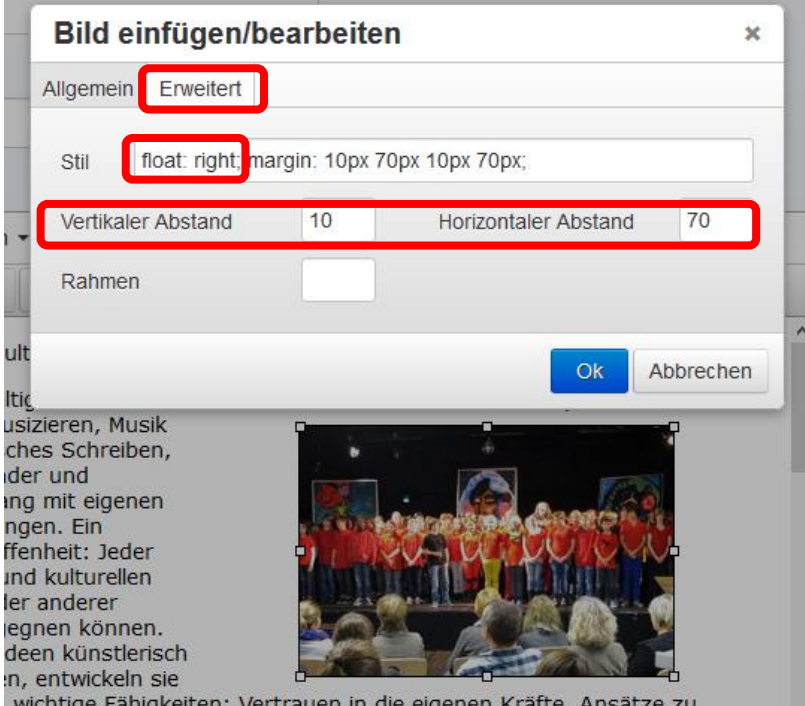

wichtige Fähigkeiten: Vertrauen in die eigenen Kräfte, Ansätze zu J Bereitschaft zu sozialem Handeln. Mehr...

> Mit diesen Grundkenntnissen können Sie ihre Webseiten optisch ansprechend illustrieren.